# INSTRUCTIONS FOR SUBMITTING A MAXIMUM REGISTRATION HOURS OVERRIDE

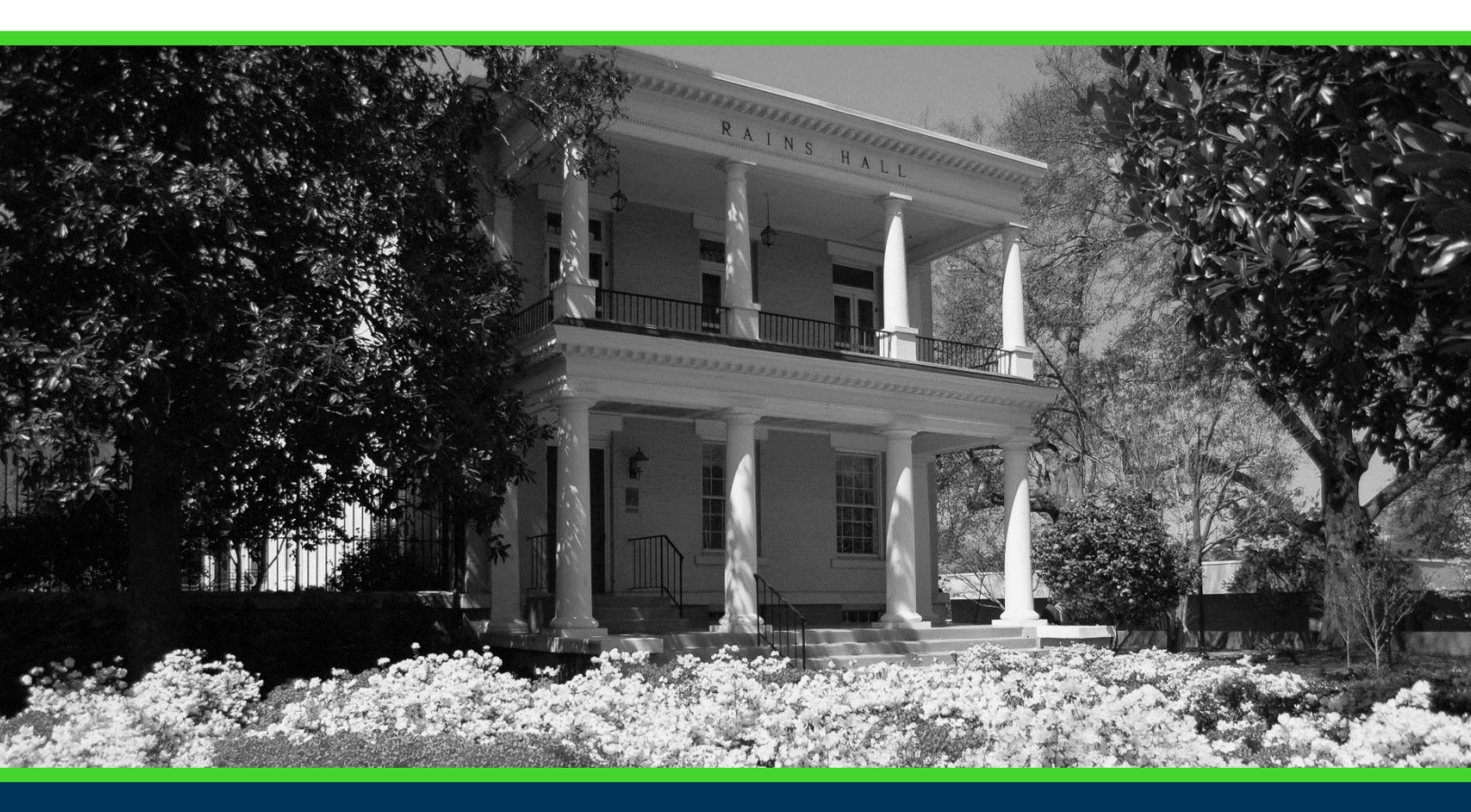

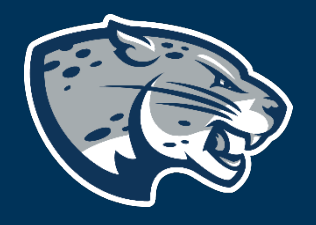

### OFFICE OF THE REGISTRAR USER INSTRUCTIONS

### **TABLE OF CONTENTS**

| PROCESS      | 2 |
|--------------|---|
| INSTRUCTIONS | 2 |
| CONTACT      | 4 |

## INSTRUCTIONS FOR SUBMITTING A MAXIMUM REGISTRATION HOURS OVERRIDE

### **PROCESS**

These instructions will help you increase a student's maximum registration hours for the term selected via the Advisor menu on POUNCE.

#### **INSTRUCTIONS**

Advisors must ensure compliance with policy prior to adjusting registration hours. See "Normal Course Load" in the catalog.

**Important Notes:** 

- Must be used in Firefox.
- Do not select your browser's back button to go back. It will kick you out.
- 1. Log in to POUNCE.
- 2. Select "Faculty and Advisors" from the top of the page.

Student Registration Financial Aid Student Account Faculty and Advisors

3. Select "Faculty and Advisors Dashboard".

Faculty and Advisors

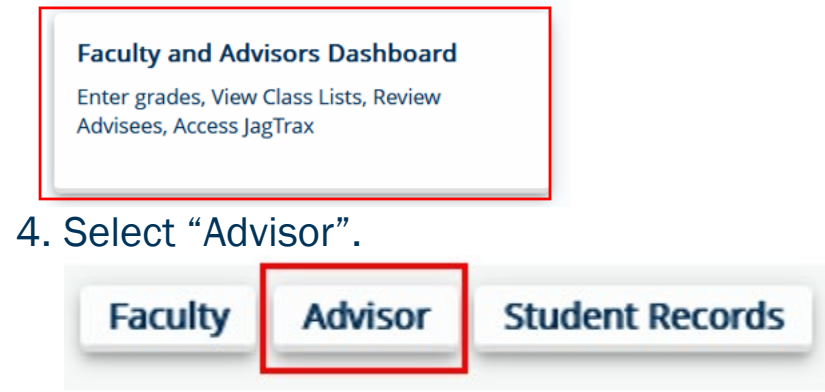

5. Select "Registration Hours Override".

## INSTRUCTIONS FOR SUBMITTING A MAXIMUM REGISTRATION HOURS OVERRIDE

#### Advisor

| 1                                                                                                    |                                                                                                    |
|----------------------------------------------------------------------------------------------------|----------------------------------------------------------------------------------------------------|
| r degree progress. Notice: You will<br>ted to log into JagTrax with your<br>I Password upon clicking this link. | Advisors access to the Maximum Registration<br>Hours Override workflow.                                                                          |
| ident Week at a Glance                                                                                          |                                                                                                    |
| avisee 3 classes for the selected                                                                               |                                                                                                    |
| )                                                                                                    | oted to log into JagTrax with your<br>d Password upon clicking this link.<br><b>Udent Week at a Glance</b><br>advisee's classes for the selected |

6. Select Term. This will be the term the student needs to register for additional hours.

### **Maximum Registration Hours Override**

#### Select Registration Term

- Select Term -

7. Enter Student ID or last name and select student from drop down.

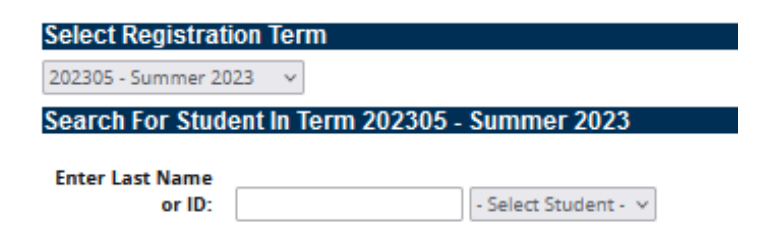

 $\sim$ 

8. Enter the number of total hours the student should be able to register for. For example, undergraduate students can register for up to 18 credits in a semester so if the student needs 1 additional credit, you will enter 19 here.

| Registration Hour         | 's Override Detail                                                |
|---------------------------|-------------------------------------------------------------------|
| Enter New<br>Registration |                                                                   |
| Hours Override            |                                                                   |
| value.                    |                                                                   |
| Choose all that apply     | 5                                                                 |
| Has Regents' GPA          | of 3.0 with at least 15 credit hours taken at Augusta University. |
| Is within 30 hours        | s of graduation.                                                  |
| Has been granted          | permission by the Dean of the college of the student's major.     |
| Submit                    | Start Over                                                        |

## INSTRUCTIONS FOR SUBMITTING A MAXIMUM REGISTRATION HOURS OVERRIDE

- 9. Select all the conditions the student meets. \*Must select at least 1.
  - a. Has Regents' GPA of 3.0 with at least 15 credit hours taken at Augusta University.
  - b. Is within 30 hours of graduation.
  - c. Has been granted permission by the Dean of the college of the student's major.
- 10. Click "Submit".
- 11. You should now see a green box on the top right of your screen indicating successful submission of the registration hours.

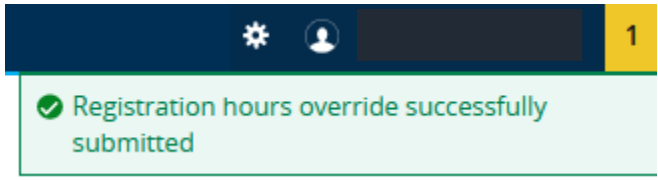

12. The hours will automatically be updated upon submission. The student can now register for the hours.

### CONTACT

If you have any additional questions, please contact our office at **registrar@augusta.edu**.